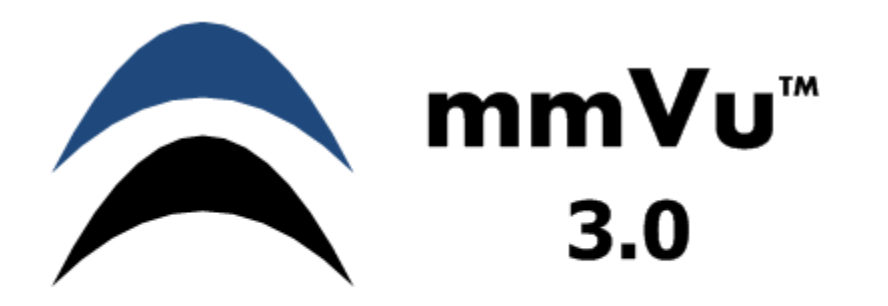

# **QUICK INSTALLATION GUIDE**

**Precision Position Monitoring** 

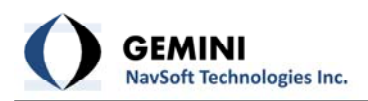

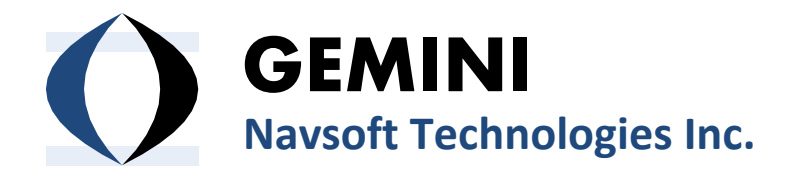

Knowledge Park, Suite 130 40 Crowther Lane Fredericton, NB, Canada E3C 0J1

www.gemini-navsoft.com

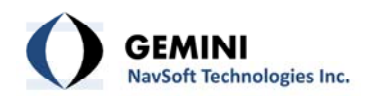

### Contents

| 1. Forward                                          |    |
|-----------------------------------------------------|----|
| 2. Overview                                         | 5  |
| 2.1 Overview                                        | 5  |
| 3. mmVu <sup>™</sup> Quick Installation Guide       | 6  |
| 4. mmVu <sup>™</sup> Server                         | 7  |
| 5. mmVu <sup>™</sup> Client Installation            | 13 |
| 6. mmVu <sup>™</sup> LabTime Installation           | 20 |
| 7. mmVu <sup>™</sup> USB Dongle Driver Installation | 26 |
| 8. mmVu <sup>™</sup> GNT Manuals                    | 35 |
|                                                     |    |

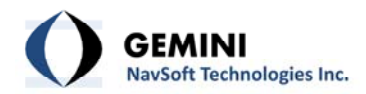

## 1. Forward

Congratulations on purchasing a Gemini Navsoft Technologies' (GNT) product. Gemini technology is built upon years of research and developments that have allowed us to deliver the highest level of GNSS positioning performance. This quick installation guide describes the installation of mmVu  $^{\text{M}}$  3.0 software so that you can configure and deploy your own monitoring system.

No software can account for a prerequisite understanding of GNSS and the conditions that optimize GNSS performance. Gemini provides supporting manuals, documentation and training services to help you to gain this understanding. This combination of mmVu<sup>™</sup> 3.0 processing technology and system deployment knowledge will help you to maximize the return on your purchase.

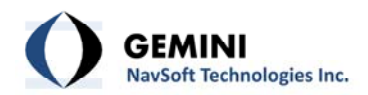

## 2. Overview

#### 2.1 Overview

The Quick Installation Guide will guide you through the installation of the mmVu<sup>™</sup> software. If the computer is set to run CD automatically, the program will open the menu on Figure 1. If the CD does not run automatically, run the installation main program "CDInstaller.exe" located in the root directory of the mmVu<sup>™</sup> software installation CD. Once you run the "CDInstaller.exe" the program will open the menu on Figure 1.

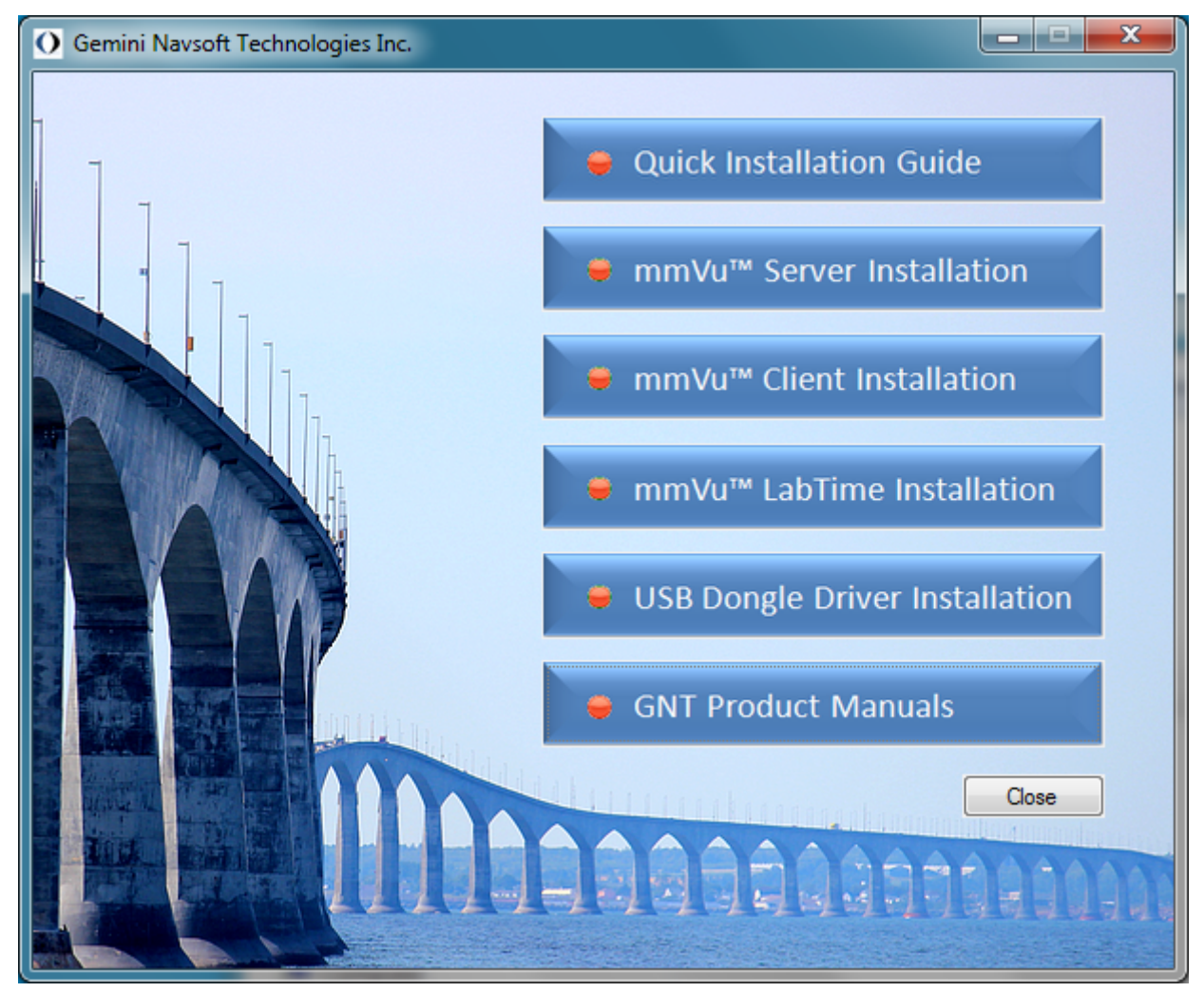

Figure 1 Gemini Navsoft Technologies Installation Main Menu.

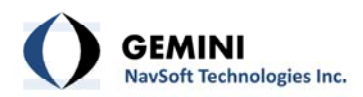

## 3. mmVu<sup>™</sup> Quick Installation Guide

The first item on the menu Quick Installation Guide will open this installation guide (see Figure 2).

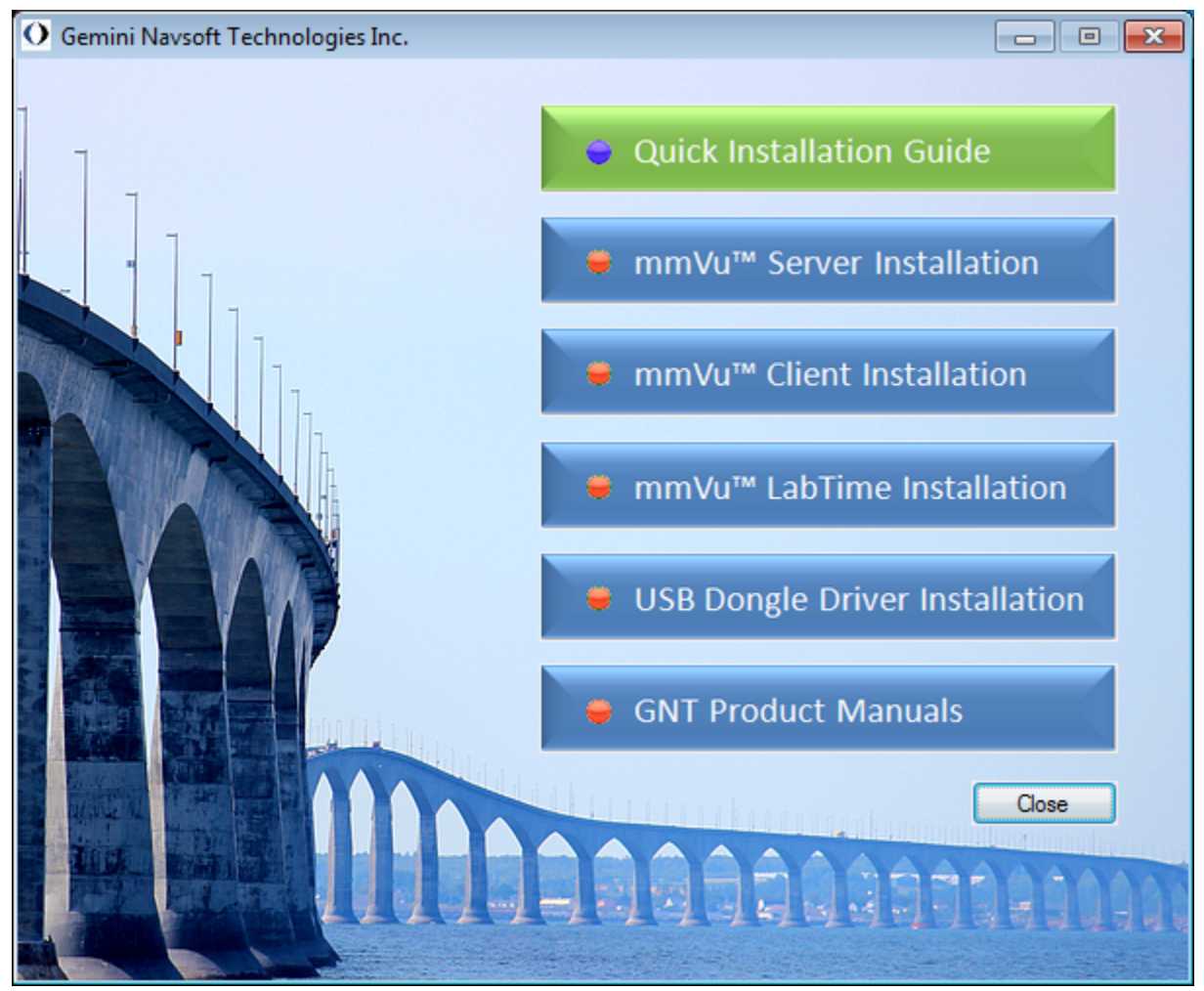

Figure 2 Quick Installation Guide

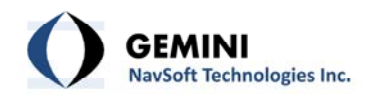

#### 4. mmVu<sup>™</sup> Server

The second item on the menu is the mmVu<sup>™</sup> Server Installation (see Figure 3).

| O Gemini Navsoft Technologies Inc. |                                         |
|------------------------------------|-----------------------------------------|
|                                    |                                         |
|                                    | Quick Installation Guide                |
|                                    | e mmVu <sup>™</sup> Server Installation |
|                                    | ♥ mmVu™ Client Installation             |
|                                    | e mmVu™ LabTime Installation            |
|                                    | USB Dongle Driver Installation          |
|                                    | GNT Product Manuals                     |
|                                    | Close                                   |
|                                    |                                         |
|                                    |                                         |

Figure 3 mmVu<sup>™</sup> Server Installation selection.

Once you click the mmVu<sup>™</sup> Server Installation, the installation wizard will open the window (see Figure 4) which will guide you through the installation process.

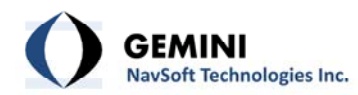

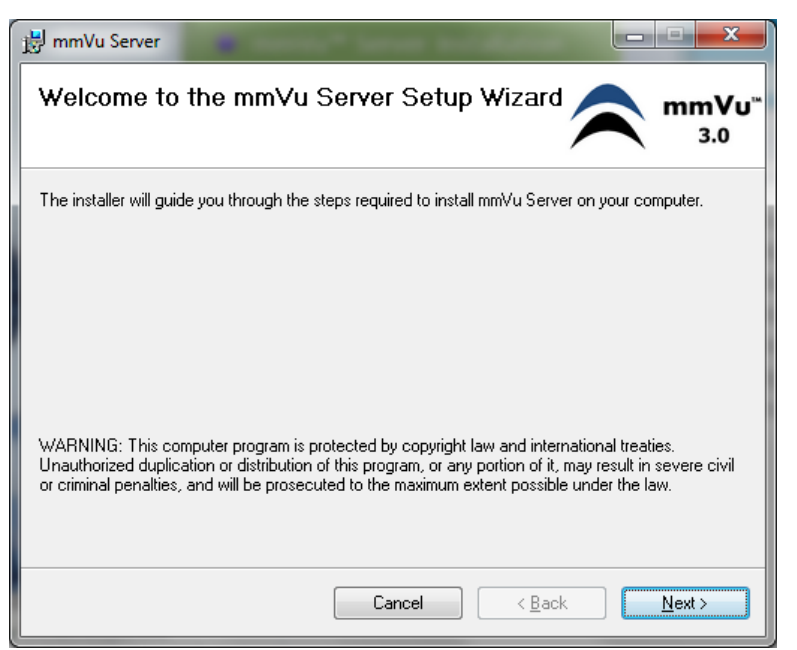

Figure 4 mmVu<sup>™</sup> Server Installation Wizard - Start.

Once you hit "Next" the License Agreement will show up (see Figure 5).

| <del>ا </del> | mmVu Server                                                                                                    |                                      |  |  |  |
|---------------|----------------------------------------------------------------------------------------------------|--------------------------------------|--|--|--|
| Li            | cense Agreement                                                                                                    | GEMINI<br>Navsoft Technologies Inc.  |  |  |  |
| Ple<br>Ag     | Please take a moment to read the license agreement now. If you accept the terms below, click "I<br>Agree", then "Next". Otherwise click "Cancel".                                                         |                                      |  |  |  |
|               | SOFTWARE END                                                                                                    | USER LICENCE AGREEMENT FOR           |  |  |  |
|               | BASE SERVER / ROVER CLIENT SOFTWARE                                                                                                    |                                      |  |  |  |
|               | (THE "PROGRAM")                                                                                                    |                                      |  |  |  |
|               | This is a legal agreement between you, the end user, ("You") and Gemini Navsoft<br>Technologies Inc ("GNT"). BY INSTALLING THIS SOFTWARE, YOU ARE AGREEING TO BE<br>BOUND BY THE TERMS OF THIS AGREEMENT. |                                      |  |  |  |
|               | ● I <u>D</u> o Not Agree                                                                                                    | ⊙ I <u>A</u> gree                    |  |  |  |
|               |                                                                                                    | Cancel < <u>B</u> ack <u>N</u> ext > |  |  |  |

Figure 5 mmVu<sup>™</sup> Server Installation - License Agreement.

If you agree with the terms and if you wish to continue the installation you select the "I Agree" radio button (see Figure 6).

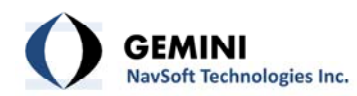

| jg mmVu Server                                                                                                    |                                      |  |  |  |
|----------------------------------------------------------------------------------------------------|--------------------------------------|--|--|--|
| License Agreement                                                                                                    | GEMINI<br>Navsoft Technologies Inc.  |  |  |  |
| Please take a moment to read the license agreement now. If you accept the terms below, click "I<br>Agree", then "Next". Otherwise click "Cancel".                                                         |                                      |  |  |  |
| SOFTWARE E                                                                                                    | ND USER LICENCE AGREEMENT FOR        |  |  |  |
| BASE SERVER / ROVER CLIENT SOFTWARE                                                                                                    |                                      |  |  |  |
|                                                                                                    | (THE "PROGRAM")                      |  |  |  |
| This is a legal agreement between you, the end user, ("You") and Gemini Navsoft<br>Technologies Inc ("GNT"). BY INSTALLING THIS SOFTWARE, YOU ARE AGREEING TO BE<br>BOUND BY THE TERMS OF THIS AGREEMENT. |                                      |  |  |  |
| ⊚ I <u>D</u> o Not Agree                                                                                                    |                                      |  |  |  |
|                                                                                                    | Cancel < <u>B</u> ack <u>N</u> ext > |  |  |  |

Figure 6 mmVu<sup>™</sup> Server Installation - License Agreement accepted.

In the next step the installer will ask you in which folder you want the mmVu software to be installed (Figure 7). The default program installation folder should not be changed. You can Browse the computer or you can select Disk Cost to check the space available for the installation. There is a standard set of radio buttons to be selected if you want the software to be available to everyone on this computer or just a specific user.

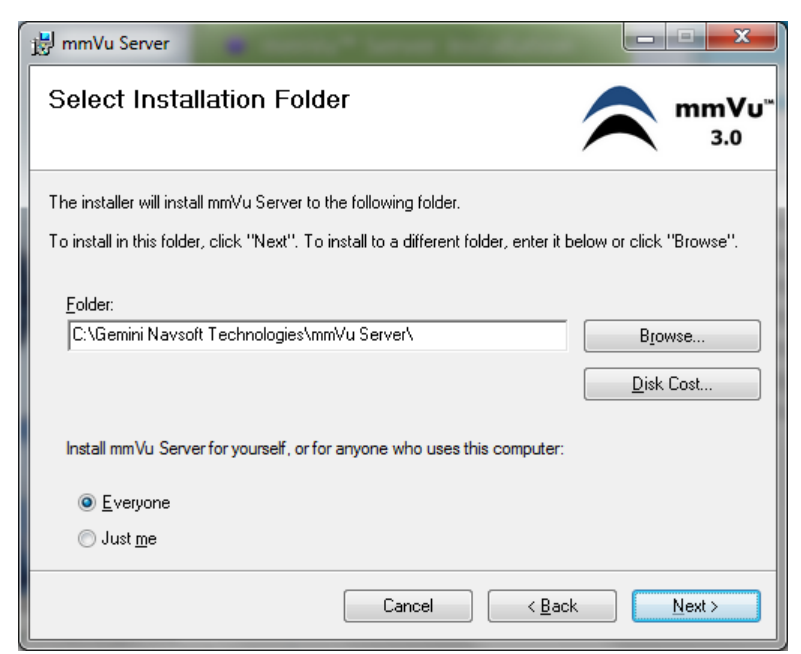

Figure 7 mmVu<sup>™</sup> Server Installation - Select Installation Folder.

Select Next and the Confirm Installation screen will appear (see Figure 8).

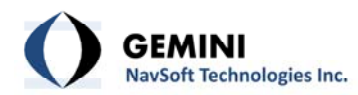

| 谩 mmVu Server                                                   |                               |
|-----------------------------------------------------------------|-------------------------------|
| Confirm Installation                                            |                               |
| The installer is ready to install mmVu Server on your computer. |                               |
| Click "Next" to start the installation.                         |                               |
|                                                                 |                               |
|                                                                 |                               |
|                                                                 |                               |
|                                                                 |                               |
|                                                                 |                               |
|                                                                 |                               |
|                                                                 |                               |
| Cancel                                                          | < <u>B</u> ack <u>N</u> ext ≻ |

Figure 8 mmVu<sup>™</sup> Server Installation - Confirm Installation.

Once you select Next to start the installation the installation will begin.

Depending on your user account control settings, the following message may appear.

Pop-up Message: User Account Control Do you want to allow the following program from an unknown publisher to make changes to this computer? Program name: D:\mmVu Server\mmVuServerInstaller.msi Publisher: Unknown File origin: CD/DVD drive

If you select No the installation will be interrupted and the following screen will appear (Figure 9).

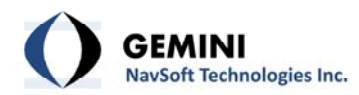

| 📸 mmVu Server                                                                        |                                      |
|--------------------------------------------------------------------------------------|--------------------------------------|
| Installation Interrupted                                                             |                                      |
| The installation was interrupted before mmVu Server could be installer to try again. | e installed. You need to restart the |
| Cancel                                                                               | < Back                               |

Figure 9 mmVu<sup>™</sup> Server Installation - Installation Interrupted.

If you select Yes in the pop-up message, the mmVu<sup>™</sup> Server installation will begin. (see Figure 10) The installation bar will show the progress of the installation.

| 岃 mmVu Server                   | ×             |
|---------------------------------|---------------|
| Installing mmVu Server          |               |
| mmVu Server is being installed. |               |
| Please wait                     |               |
|                                 |               |
|                                 |               |
|                                 |               |
|                                 |               |
| Lance Sack                      | <u>N</u> ext> |

Figure 10 mmVu<sup>™</sup> Server Installation - mmVu Server is being installed.

Once completed, the Installation Complete screen will appear (Figure 11).

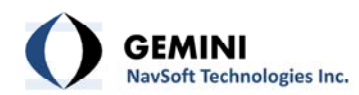

| 🗒 mmVu Server                                |  |
|----------------------------------------------|--|
| Installation Complete                        |  |
| mmVu Server has been successfully installed. |  |
| Click "Close" to exit.                       |  |
|                                              |  |
|                                              |  |
|                                              |  |
|                                              |  |
|                                              |  |
|                                              |  |
|                                              |  |
| Cancel < <u>B</u> ack                        |  |

Figure 11 mmVu<sup>™</sup> Server Installation - Installation Complete.

The mmVu<sup>™</sup> Server Installation is now completed.

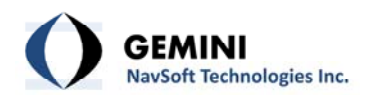

#### 5. mmVu<sup>™</sup> Client Installation

The third item on the menu is the mmVu<sup>™</sup> Client Installation (see Figure 12).

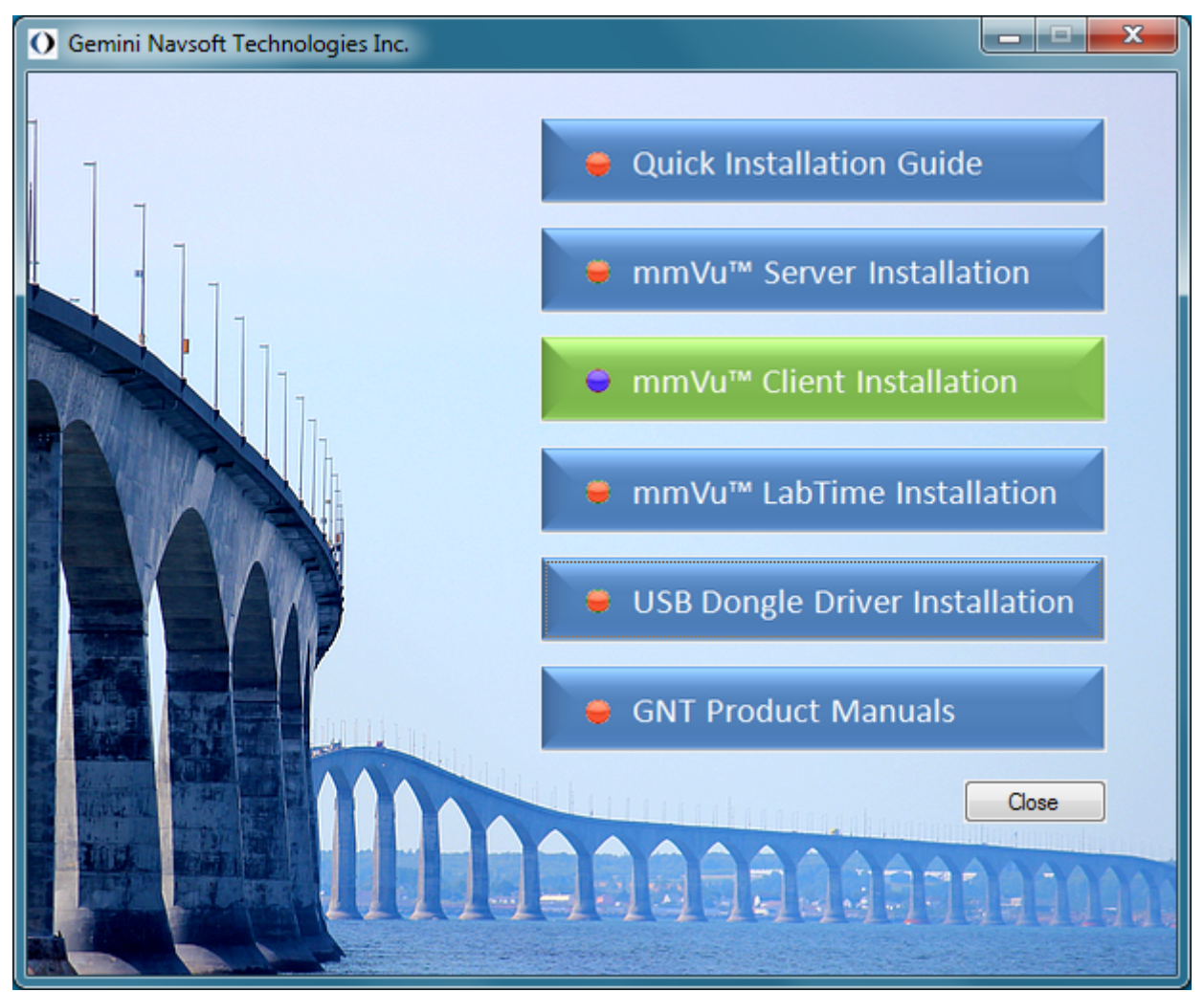

Figure 12 mmVu<sup>™</sup> Client Installation selection.

Once you click the mmVu<sup>™</sup> Client Installation, the sub-menu with Demo Version and the Product Version will appear (see Figure 13).

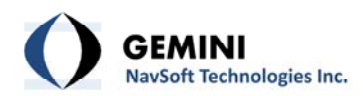

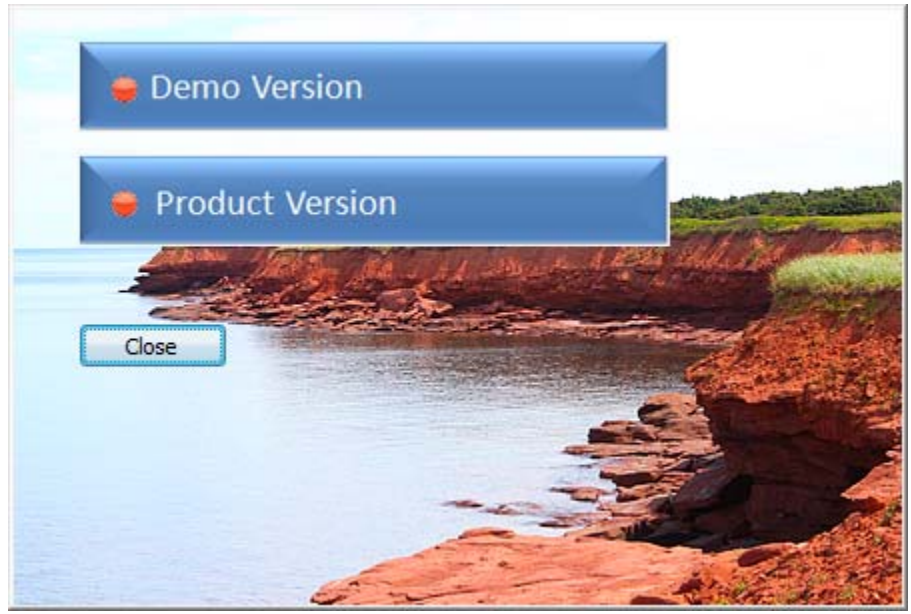

Figure 13 mmVu<sup>™</sup> Client Installation sub-menu.

Select the Demo Version installation to install the demo version of the mmVu<sup>™</sup> Client (see Figure 14).

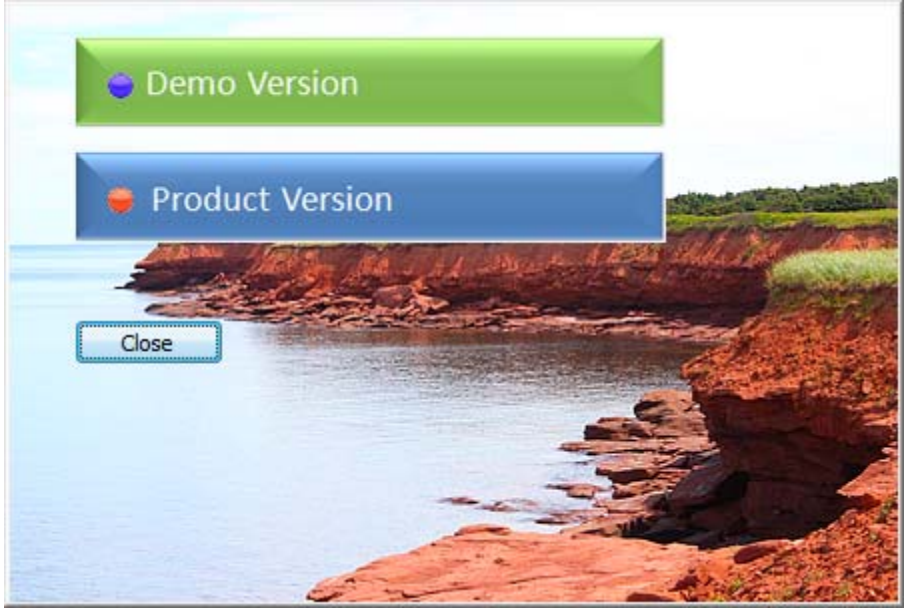

Figure 14 mmVu<sup>™</sup> Client Installation sub-menu Demo Version selection.

Once you selected the Demo version the installation wizard will appear to guide you through the installation process (see Figure 15).

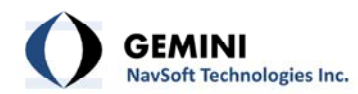

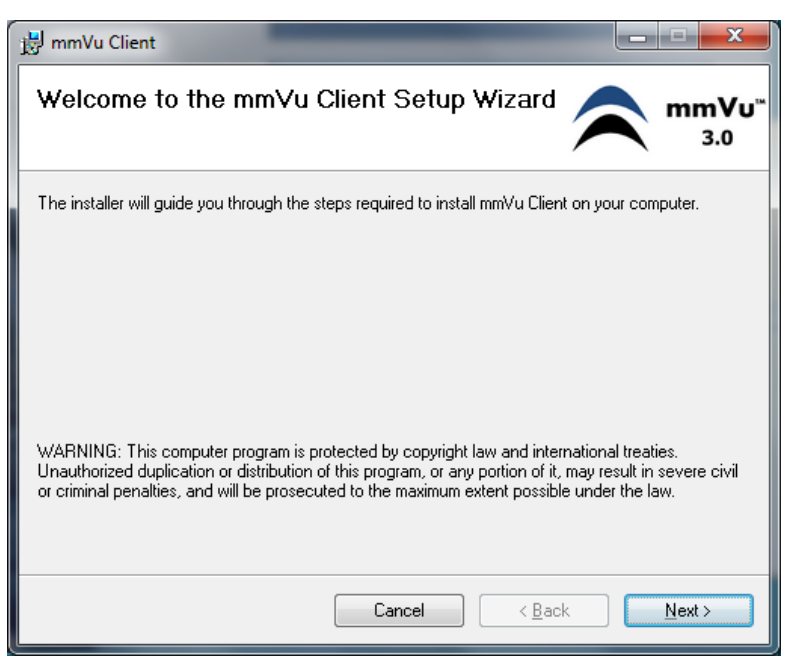

Figure 15 mmVu Client Setup - Wizard.

Once you hit "Next" the License Agreement will show up (see Figure 16).

| 1                                                                                                    | mmVu Client                                                                                                    |                          | ×                                |  |  |
|----------------------------------------------------------------------------------------------------|----------------------------------------------------------------------------------------------------|--------------------------|----------------------------------|--|--|
| Li                                                                                                    | icense Agreement                                                                                                    |                          | EMINI<br>vsoft Technologies Inc. |  |  |
| Please take a moment to read the license agreement now. If you accept the terms below, click "I<br>Agree", then "Next". Otherwise click "Cancel". |                                                                                                    |                          |                                  |  |  |
|                                                                                                    | SOFTWARE END                                                                                                    | USER LICENCE AGREEMENT F | OR 🔺                             |  |  |
|                                                                                                    | BASE SERVER / ROVER CLIENT SOFTWARE                                                                                                    |                          |                                  |  |  |
|                                                                                                    | (THE "PROGRAM")                                                                                                    |                          |                                  |  |  |
|                                                                                                    | This is a legal agreement between you, the end user, ("You") and Gemini Navsoft<br>Technologies Inc ("GNT"). BY INSTALLING THIS SOFTWARE, YOU ARE AGREEING TO BE<br>BOUND BY THE TERMS OF THIS AGREEMENT. |                          |                                  |  |  |
|                                                                                                    | I Do Not Agree                                                                                                    | ○ I Agree                |                                  |  |  |
|                                                                                                    |                                                                                                    | Cancel < <u>B</u> ac     | k <u>N</u> ext >                 |  |  |

Figure 16 mmVu Client Setup - License Agreement.

If you agree with the terms and if you wish to continue the installation you select the "I Agree" radio button (see Figure 17).

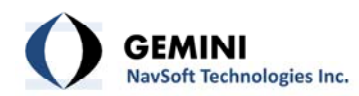

| 🚽 mmVu Client                                                                                                    |                          |                                            |  |  |
|----------------------------------------------------------------------------------------------------|--------------------------|--------------------------------------------|--|--|
| License Agreeme                                                                                                    | nt 🕻                     | <b>GEMINI</b><br>Navsoft Technologies Inc. |  |  |
| Please take a moment to read the license agreement now. If you accept the terms below, click "I<br>Agree", then "Next". Otherwise click "Cancel".                                                         |                          |                                            |  |  |
| SOFT                                                                                                    | VARE END USER LICENCE AG | REEMENT FOR                                |  |  |
| BASE SERVER / ROVER CLIENT SOFTWARE                                                                                                    |                          |                                            |  |  |
|                                                                                                    | (THE "PROGRAM")          |                                            |  |  |
| This is a legal agreement between you, the end user, ("You") and Gemini Navsoft<br>Technologies Inc ("GNT"). BY INSTALLING THIS SOFTWARE, YOU ARE AGREEING TO BE<br>BOUND BY THE TERMS OF THIS AGREEMENT. |                          |                                            |  |  |
| ⊚ I <u>D</u> o Not Agree                                                                                                    |                          |                                            |  |  |
|                                                                                                    | Cancel                   | < Back Next >                              |  |  |

Figure 17 mmVu Client Setup - License Agreement accepted.

In the next step the installer will ask you in which folder you want the mmVu software to be installed (Figure 18). The default program installation folder should not be changed. You can Browse the computer or you can select Disk Cost to check the space available for the installation. There is a standard set of radio buttons to be selected if you want the software to be available to everyone on this computer or just a specific user.

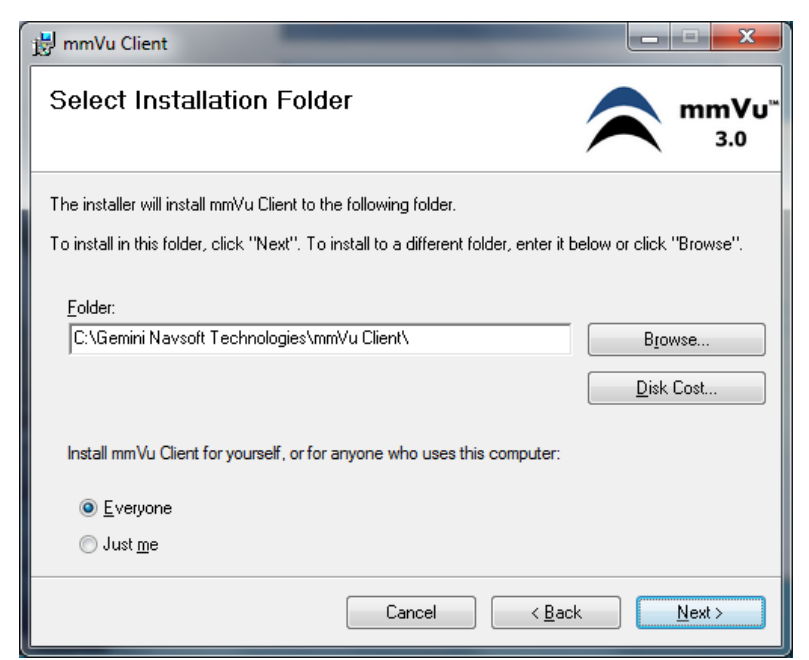

Figure 18 mmVu Client Setup –Select Installation Folder.

Select Next and the Confirm Installation screen will appear (Figure 19).

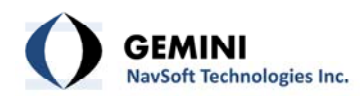

| j岃 mmVu Client                                                  |                               |
|-----------------------------------------------------------------|-------------------------------|
| Confirm Installation                                            |                               |
| The installer is ready to install mmVu Client on your computer. |                               |
| Click "Next" to start the installation.                         |                               |
|                                                                 |                               |
|                                                                 |                               |
|                                                                 |                               |
|                                                                 |                               |
|                                                                 |                               |
|                                                                 |                               |
| Cancel                                                          | < <u>B</u> ack <u>N</u> ext > |

Figure 19 mmVu Client Setup –Confirm Installation.

Once you select Next to start the installation the installation will begin.

Depending on your user account control settings, the following message may appear.

Pop-up Message: User Account Control Do you want to allow the following program from an unknown publisher to make changes to this computer? Program name: D:\mmVu Client\Demo Version\mmVuClientInstaller.msi Publisher: Unknown File origin: CD/DVD drive

If you select No the installation will be interrupted and the following screen will appear (Figure 20).

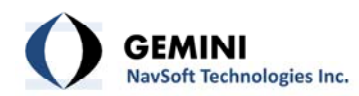

| 😸 mmVu Client                                                   | _                                   | X                   |
|-----------------------------------------------------------------|-------------------------------------|---------------------|
| Installation Interrupted                                        |                                     |                     |
| The installation was interrupted before installer to try again. | mmVu Client could be installed. You | need to restart the |
|                                                                 | Cancel < <u>B</u> ack               |                     |

Figure 20 mmVu Client Setup –Installation Interrupted.

If you select Yes in the pop-up message, the mmVu<sup>™</sup> Server installation will begin. (see Figure 21) The installation bar will show the progress of the installation.

| 🔡 mmVu Client                   |        |                | ×              |
|---------------------------------|--------|----------------|----------------|
| Installing mmVu Client          |        |                |                |
| mmVu Client is being installed. |        |                |                |
| Please wait                     |        |                |                |
|                                 |        |                |                |
|                                 |        |                |                |
|                                 |        |                |                |
|                                 |        |                |                |
|                                 |        |                |                |
|                                 | Cancel | < <u>B</u> ack | <u>N</u> ext > |

Figure 21: mmVu Client Setup –mmVu Client is being installed.

Once completed, the Installation Complete screen will appear Figure 22.

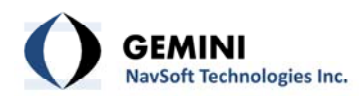

| 😸 mmVu Client                                |                                         |
|----------------------------------------------|-----------------------------------------|
| Installation Complete                        |                                         |
| mmVu Client has been successfully installed. |                                         |
| Click "Close" to exit.                       |                                         |
|                                              |                                         |
|                                              |                                         |
|                                              |                                         |
|                                              |                                         |
|                                              |                                         |
|                                              |                                         |
|                                              |                                         |
| Car                                          | ncel < <u>B</u> ack <b><u>C</u>lose</b> |

Figure 22 mmVu Client Setup –Installation Complete.

The mmVu Client Demo version installation is now completed.

Select the Product Version installation to install the product version of the mmVu<sup>™</sup> Client (Figure 23)

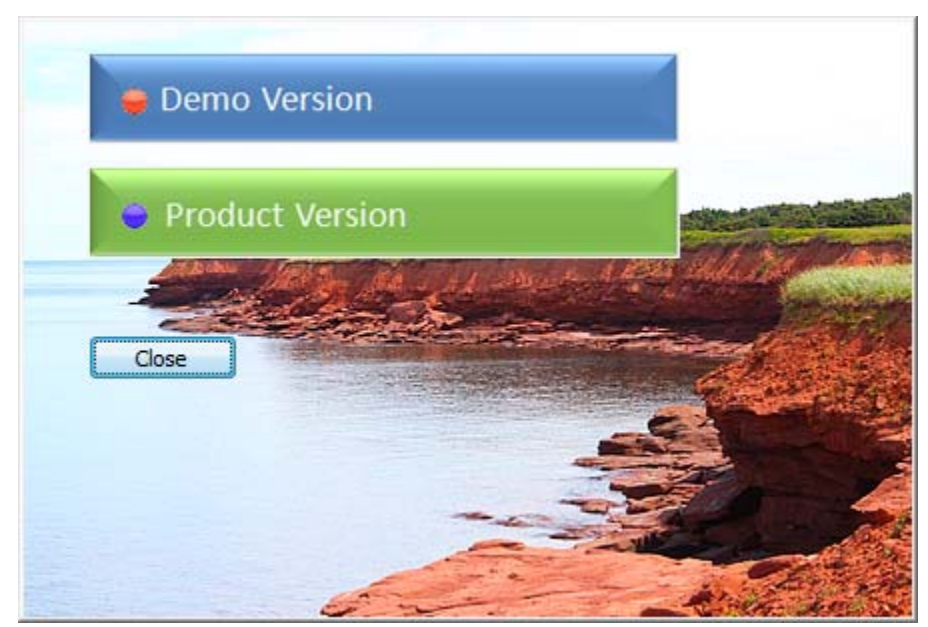

Figure 23 mmVu<sup>™</sup> Client Installation sub-menu Product Version selection.

The installation steps for mmVu<sup>™</sup> Client product version are identical to those of the mmVu<sup>™</sup> Client demo version.

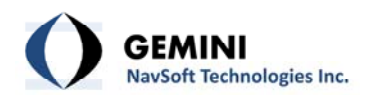

#### 6. mmVu<sup>™</sup> LabTime Installation

The fourth item on the menu is the mmVu<sup>™</sup> LabTime Installation (see Figure 24).

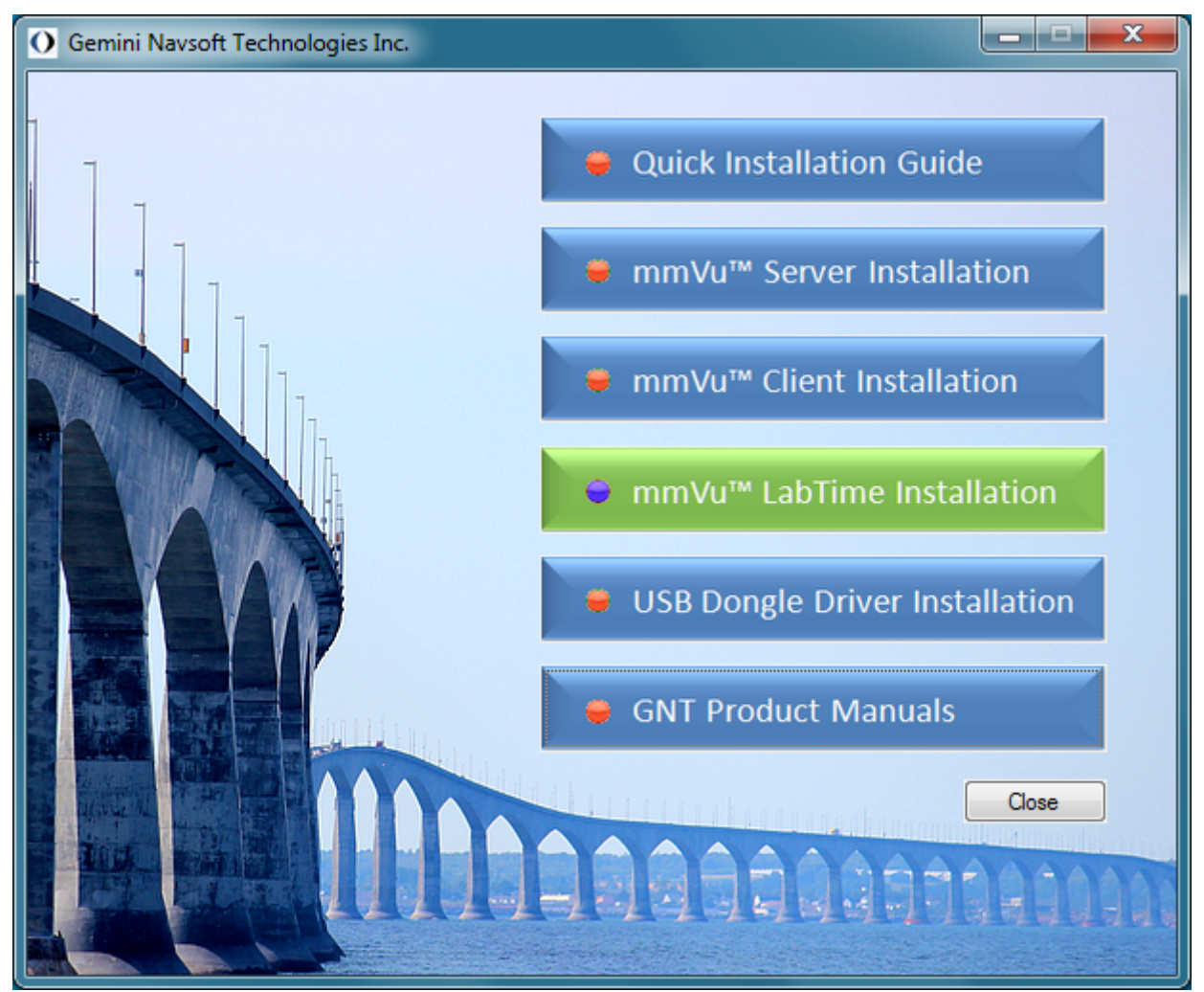

Figure 24 mmVu<sup>™</sup> LabTime Installation selection.

Once you click the mmVu<sup>™</sup> LabTime Installation, the installation wizard will open the window (see Figure 25) which will guide you through the installation process.

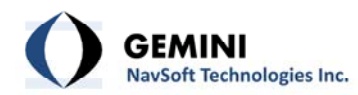

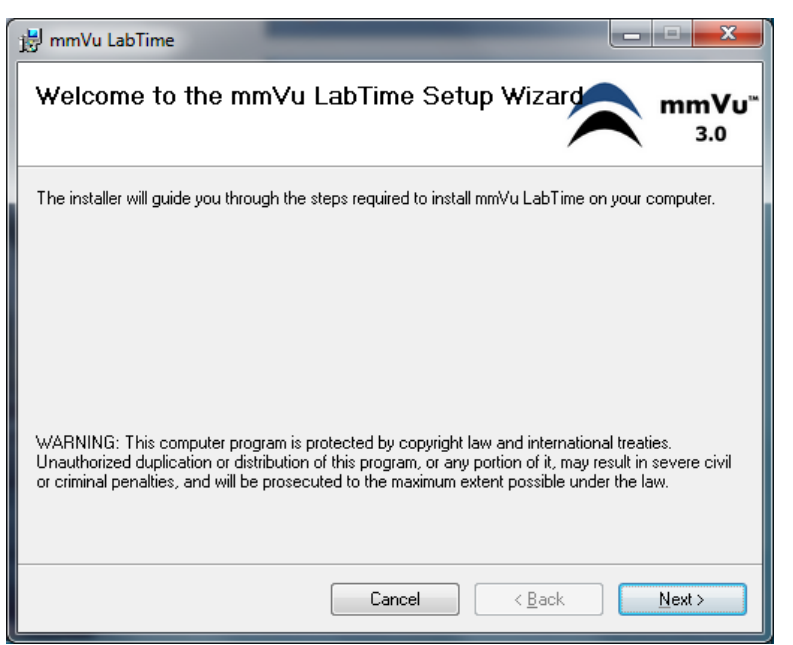

Figure 25 mmVu LabTime Setup - Wizard.

Once you hit "Next" the License Agreement will show up (Figure 26).

| i 🛱       | mmVu LabTime                                                                                            |                                                          |                                                         |
|-----------|----------------------------------------------------------------------------------------------------|----------------------------------------------------------|---------------------------------------------------------|
| Li        | icense Agreement                                                                                        | 0                                                        | GEMINI<br>Navsoft Technologies Inc.                     |
| Ple<br>Ag | ease take a moment to read the licens<br>ree", then "Next". Otherwise click "Ca                         | e agreement now. If you a<br>ancel''.                    | accept the terms below, click "I                        |
|           | SOFTWARE END                                                                                            | USER LICENCE AGREE                                       | MENT FOR                                                |
|           | BASE SERVE                                                                                              | R / ROVER CLIENT SOF                                     | TWARE                                                   |
|           | (                                                                                                    | THE "PROGRAM")                                           |                                                         |
|           | This is a legal agreement betwee<br>Technologies Inc ("GNT"). BY INST.<br>BOUND BY THE TERMS OF THIS AG | en you, the end user,<br>ALLING THIS SOFTWAR<br>REEMENT. | ("You") and Gemini Navsoft<br>E, YOU ARE AGREEING TO BE |
|           | ◙ I <u>D</u> o Not Agree                                                                                | ⊚ I <u>A</u> gree                                        |                                                         |
|           |                                                                                                    | Cancel                                                   | < <u>B</u> ack <u>N</u> ext >                           |

Figure 26 mmVu LabTime Setup – License Agreement.

If you agree with the terms and if you wish to continue the installation you select the "I Agree" radio button (see Figure 27).

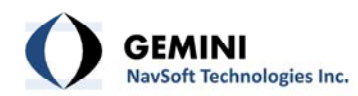

| 👸 mmVu LabTime                                                                       |                                                                                                    |
|--------------------------------------------------------------------------------------|----------------------------------------------------------------------------------------------------|
| License Agreement                                                                    | GEMINI<br>Navsoft Technologies Inc.                                                                                         |
| Please take a moment to read the<br>Agree", then "Next". Otherwise c                 | license agreement now. If you accept the terms below, click "I<br>ick "Cancel".                                             |
| SOFTWAR                                                                              | E END USER LICENCE AGREEMENT FOR                                                                                            |
| BASE                                                                                 | SERVER / ROVER CLIENT SOFTWARE                                                                                              |
|                                                                                      | (THE "PROGRAM")                                                                                                    |
| This is a legal agreement<br>Technologies Inc ("GNT"). B<br>BOUND BY THE TERMS OF TH | etween you, the end user, ("You") and Gemini Navsoft<br>/ INSTALLING THIS SOFTWARE, YOU ARE AGREEING TO BE<br>IS AGREEMENT. |
| ⊚ I <u>D</u> o Not Agree                                                             |                                                                                                    |
|                                                                                      | Cancel < <u>B</u> ack <u>N</u> ext >                                                                                        |

Figure 27 mmVu LabTime Setup – License Agreement accepted.

In the next step the installer will ask you in which folder you want the mmVu software to be installed (Figure 28). The default program installation folder should not be changed. You can Browse the computer or you can select Disk Cost to check the space available for the installation. There is a standard set of radio buttons to be selected if you want the software to be available to everyone on this computer or just a specific user.

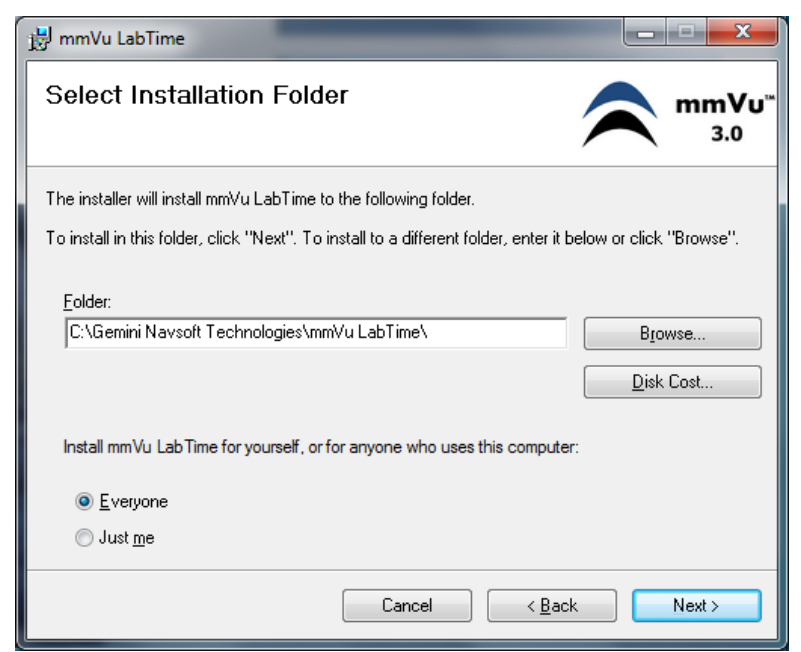

Figure 28 mmVu LabTime Setup – Select Installation Folder.

Select Next and the Confirm Installation screen will appear (see Figure 29).

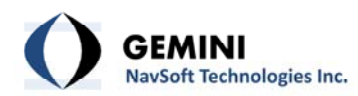

| 😸 mmVu LabTime                                                   |               |
|------------------------------------------------------------------|---------------|
| Confirm Installation                                             |               |
| The installer is ready to install mmVu LabTime on your computer. |               |
| Click "Next" to start the installation.                          |               |
|                                                                  |               |
|                                                                  |               |
|                                                                  |               |
|                                                                  |               |
|                                                                  |               |
|                                                                  |               |
|                                                                  |               |
| Cancel                                                           | < Back Next > |

Figure 29 mmVu LabTime Setup – Confirm Installation.

Depending on your user account control settings, the following message may appear.

Pop-up Message: User Account Control Do you want to allow the following program from an unknown publisher to make changes to this computer? Program name: D:\mmVu LabTime\ mmVuLabTimeInstaller.msi Publisher: Unknown File origin: CD/DVD drive

If you select No the installation will be interrupted and the following screen will appear (Figure 30)

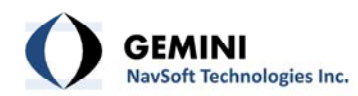

| 😸 mmVu LabTime                                                                 |                                                |
|--------------------------------------------------------------------------------|------------------------------------------------|
| Installation Interrupted                                                       |                                                |
| The installation was interrupted before mmVu LabTir<br>installer to try again. | ne could be installed. You need to restart the |
| Cancel                                                                         | < Back Close                                   |

Figure 30 mmVu LabTime Setup – Installation Interrupted.

If you select Yes in the pop-up message, the mmVu<sup>™</sup> Server installation will begin. (see Figure 31). The installation bar will show the progress of the installation.

| 👷 mmVu LabTime                   |                       | _ <b>_</b> X   |
|----------------------------------|-----------------------|----------------|
| Installing mmVu LabTin           | ne                    |                |
| mmVu LabTime is being installed. |                       |                |
| Please wait                      |                       |                |
|                                  |                       |                |
|                                  |                       |                |
|                                  |                       |                |
|                                  |                       |                |
|                                  | Cancel < <u>B</u> ack | <u>N</u> ext > |

Figure 31: mmVu LabTime Setup –mmVu LabTime is being installed.

Once completed, the Installation Complete screen will appear (Figure 32).

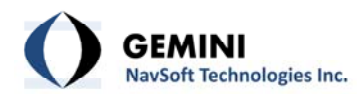

| 😸 mmVu LabTime                         |         |                | _ <b>_</b> X |
|----------------------------------------|---------|----------------|--------------|
| Installation Complete                  |         |                |              |
| mmVu LabTime has been successfully ins | talled. |                |              |
| Click "Close" to exit.                 |         |                |              |
|                                        |         |                |              |
|                                        |         |                |              |
|                                        |         |                |              |
|                                        |         |                |              |
|                                        |         |                |              |
|                                        |         |                |              |
|                                        |         |                |              |
|                                        | Cancel  | < <u>B</u> ack | Close        |

Figure 32 mmVu LabTime Setup –Installation Complete.

The mmVu LabTime installation is now completed.

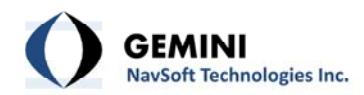

#### 7. mmVu<sup>™</sup> USB Dongle Driver Installation

The fifth item on the menu is the mmVu<sup>™</sup> USB Dongle Driver Installation (see Figure 33).

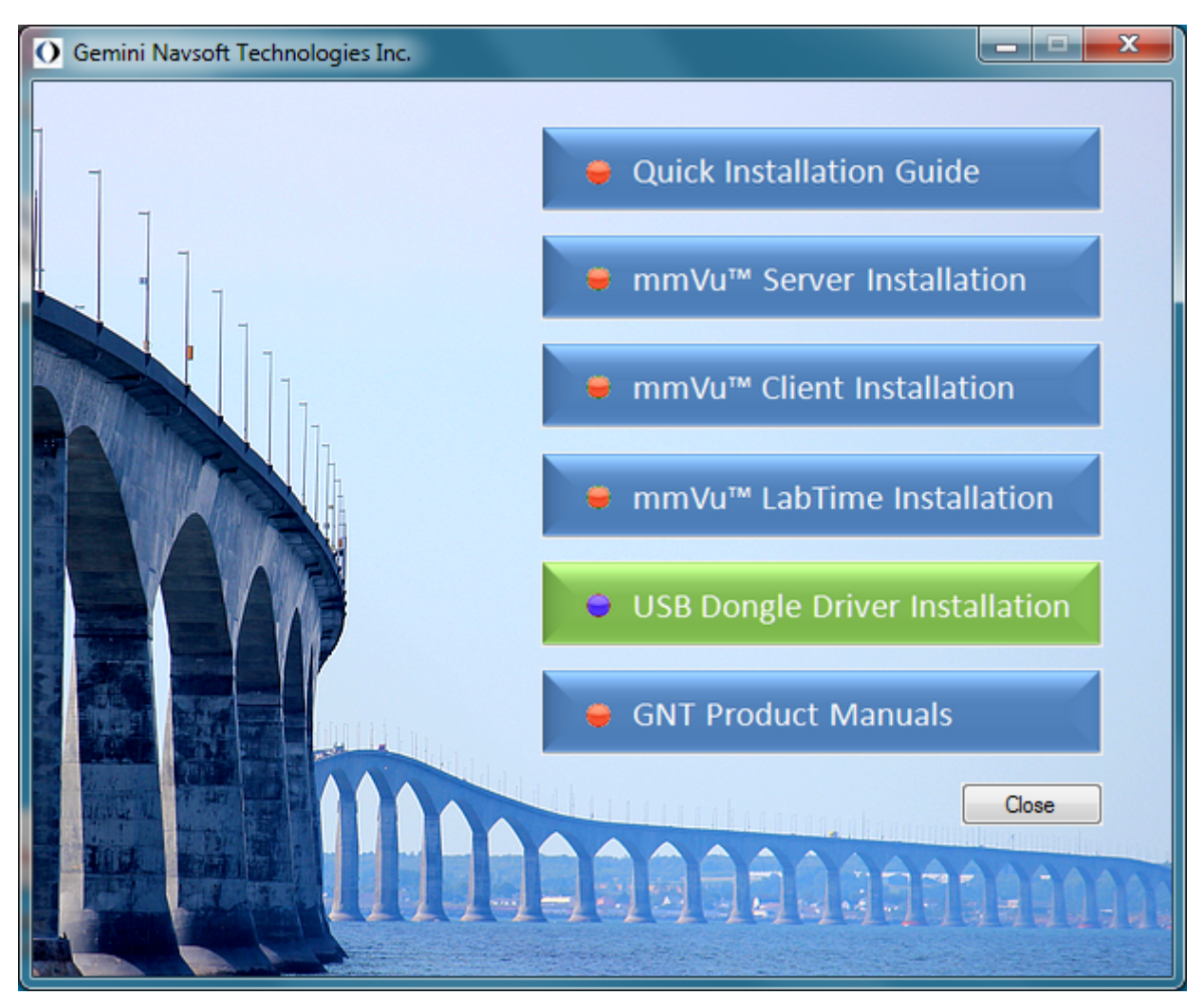

Figure 33 USB Dongle Driver Installation selection.

Once you click the mmVu<sup>™</sup> Dongle Driver Installation, the sub-menu with Test Your Computer, x86 USB Dongle Driver Installation and the x64 USB Dongle Driver Installation will appear (see Figure 34)

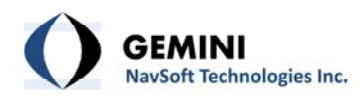

| 😝 Test your computer              |              |
|-----------------------------------|--------------|
| 😝 x86 USB Dongle Driver Installer |              |
| 🥃 x64 USB Dongle Driver Installer |              |
| Close                             | A CONTRACTOR |
|                                   |              |

Figure 34 USB Dongle Driver Installation sub-menu.

If you are not sure which USB Dongle Diver should be installed, select Test your computer (see Figure 35)

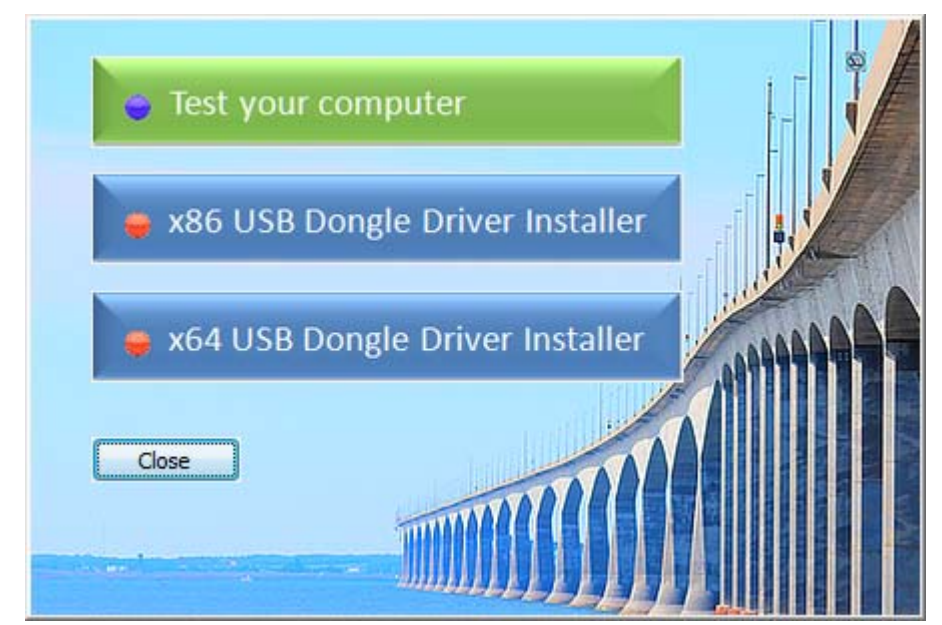

Figure 35 USB Dongle Driver Installation Test your computer sub-menu selection.

The following message (see Figure 36) will show you which processor architecture was detected. This particular example show 64-bit processor architecture.

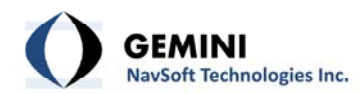

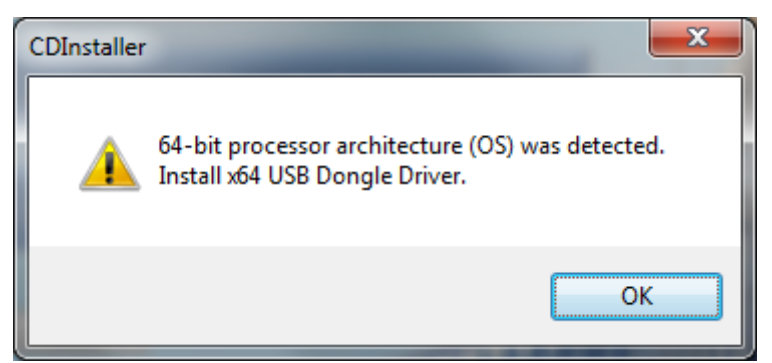

Figure 36 USB Dongle Driver Installation Test your computer response.

If your computer shows 32-bit processor architecture, select the x86 USB Dongle Driver Installation (see Figure 37).

| Test your computer              |  |
|---------------------------------|--|
| x86 USB Dongle Driver Installer |  |
| x64 USB Dongle Driver Installer |  |
| Close                           |  |

Figure 37 USB Dongle Driver Installation x86 USB Dongle Driver Installation.

If your computer shows 64-bit processor architecture, select the x64 USB Dongle Driver Installation (see Figure 38).

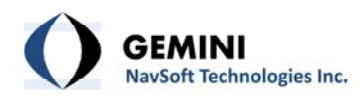

| 🍦 Test you | computer         |          | <br>8       |
|------------|------------------|----------|-------------|
| 😝 x86 USB  | Dongle Driver I  | nstaller |             |
| 😑 x64 USB  | Dongle Driver II | nstaller | <br>-       |
| Close      |                  | m        |             |
| -          |                  |          | A NUMBER OF |

Figure 38 USB Dongle Driver Installation x64 Dongle Driver Installation.

The steps for the x86 and x64 USB Dongle Driver Installer are identical, so only x64 USB Dongle Driver will be shown.

Once you selected the x64 USB Dongle Driver Installer, the following setup window will appear (see Figure 39).

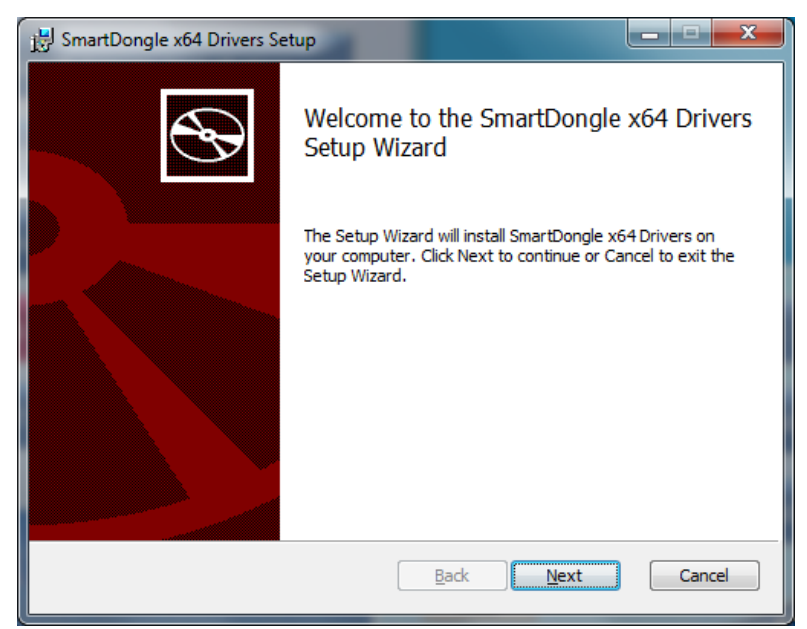

Figure 39 USB Smart Dongle Driver – USB Smart Dongle Driver Installation.

Once you hit next, the End-User License Agreement will appear (see Figure 40).

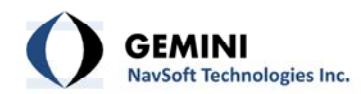

| 🛃 SmartDongle x64 Drivers Setup                                                                                                    | x     |
|----------------------------------------------------------------------------------------------------|-------|
| End-User License Agreement<br>Please read the following license agreement carefully                                                                                                    | Ð     |
| Common Public License Version 1.0<br>THE ACCOMPANYING PROGRAM IS PROVIDED UNDER THE TERMS OF<br>THIS COMMON PUBLIC LICENSE ("AGREEMENT"). ANY USE,<br>REPRODUCTION OR DISTRIBUTION OF THE PROGRAM CONSTITUTES<br>RECIPIENT'S ACCEPTANCE OF THIS AGREEMENT. |       |
| 1. DEFINITIONS<br>"Contribution" means:                                                                                                    | •     |
| Print Back Next Ca                                                                                                    | incel |

Figure 40 USB Smart Dongle Driver – License Agreement.

If you agree with the terms and if you wish to continue the installation you select the "I accept t he terms in the Licence Agreement " check box (see Figure 41).

| 😸 SmartDongle x64 Drivers Setup                                                                                                    | x     |
|----------------------------------------------------------------------------------------------------|-------|
| End-User License Agreement Please read the following license agreement carefully                                                                                                    | Ð     |
| Common Public License Version 1.0<br>THE ACCOMPANYING PROGRAM IS PROVIDED UNDER THE TERMS OF<br>THIS COMMON PUBLIC LICENSE ("AGREEMENT"). ANY USE,<br>REPRODUCTION OR DISTRIBUTION OF THE PROGRAM CONSTITUTES<br>RECIPIENT'S ACCEPTANCE OF THIS AGREEMENT. | Î     |
| 1. DEFINITIONS "Contribution" means:          Image: Contribution and the license Agreement                                                                                                    | -     |
| Print Back Next Ca                                                                                                    | ancel |

Figure 41 USB Smart Dongle Driver – License Agreement, Terms Accepted.

In the next step the installer will ask you in which folder you want the mmVu software to be installed (Figure 42).

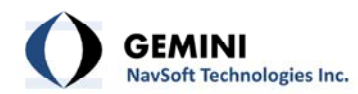

| 👷 SmartDongle x64 Drivers Setup                                                                   |
|---------------------------------------------------------------------------------------------------|
| Destination Folder Click Next to install to the default folder or click Change to choose another. |
| Install SmartDongle x64 Drivers to:                                                               |
| C:\Program Files\SmartDongle Drivers\<br>Change                                                   |
| <u>B</u> ack Next Cancel                                                                          |

Figure 42 USB Smart Dongle Driver – Destination Folder.

Press "Change..." if you wish to choose another folder or press "Next" to install the driver in the default folder. The default program installation folder should not be changed. Once you hit next the following window will appear (Figure 43).

| jڽ SmartDongle x64 Drivers Setup                                                                                                    | _ <b>_</b> X |
|----------------------------------------------------------------------------------------------------|--------------|
| Ready to install SmartDongle x64 Drivers                                                                                                  |              |
| Click Install to begin the installation. Click Back to review or change any of<br>installation settings. Click Cancel to exit the wizard. | fyour        |
| Back Install                                                                                                    | Cancel       |

Figure 43: USB Smart Dongle Driver – Ready to install.

Depending on your user account control settings, the following message may appear.

Pop-up Message: User Account Control

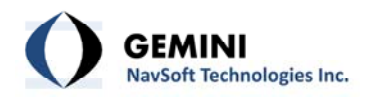

Do you want to allow the following program from an unknown publisher to make changes to this computer?

Program name: D:\USB Dongle\Drivers\USBDongle\_x64\_Drivers\_Installer.msi

Publisher: Unknown

File origin: Downloaded from the Internet

If you select No the installation will be interrupted and the following screen will appear (Figure 44).

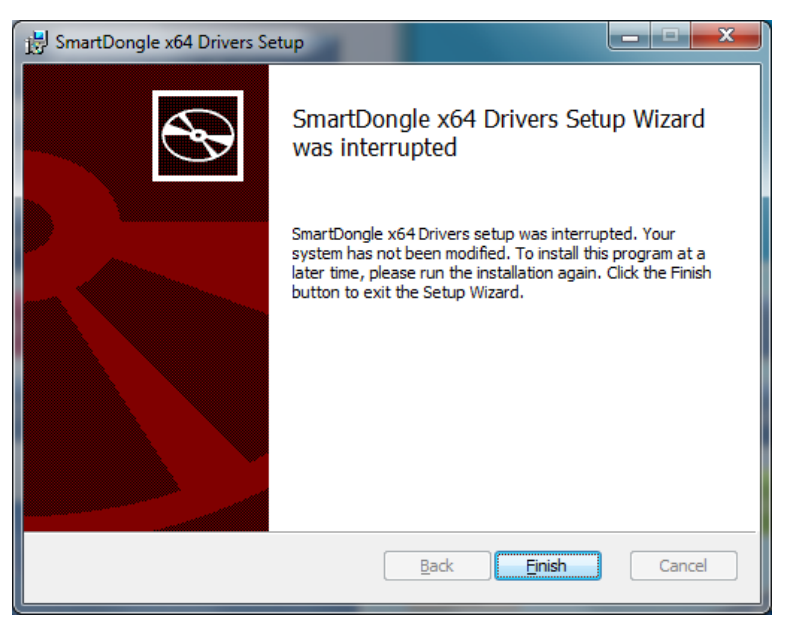

Figure 44 USB Smart Dongle Driver – Installation Interrupted

If you select Yes in the pop-up message, the mmVu<sup>™</sup> Server installation will begin. (see Figure 45). The installation bar will show the progress of the installation.

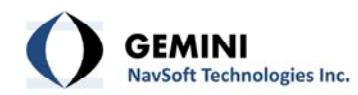

| j믥 SmartDongle x64 Drivers Setup                                     | ×      |
|----------------------------------------------------------------------|--------|
| Installing SmartDongle x64 Drivers                                   | Ð      |
| Please wait while the Setup Wizard installs SmartDongle x64 Drivers. |        |
| Status:                                                              |        |
|                                                                      |        |
|                                                                      |        |
|                                                                      |        |
| Back                                                                 | Cancel |
|                                                                      | Cancer |

Figure 45 USB Smart Dongle Driver – Installation progress.

Once completed, the Installation Complete screen will appear (Figure 46).

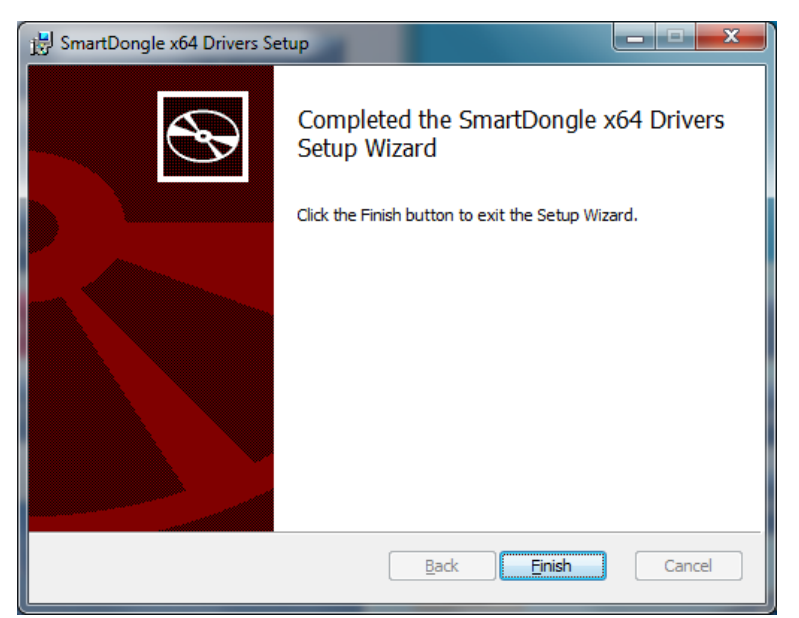

Figure 46 USB Smart Dongle Driver – Installation completed.

The SmartDongle x64 Driver Installation is now completed. If you run the mmVu<sup>™</sup> Server or mmVu<sup>™</sup> LabTime for the first time the USB Dongle Security Dialog will appear (see Figure 47).

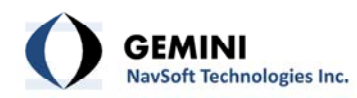

| <u>ß</u> ( | JSB Dongle Dialog          | × |
|------------|----------------------------|---|
|            | USB Dongle Security Inputs |   |
|            | s/N:                       |   |
|            | Key 1:                     |   |
|            | Key 2:                     |   |
|            | Block:                     |   |
|            |                            |   |
|            | OK Cancel                  |   |

Figure 47 USB Dongle Security Settings.

Enter the USB Dongle Security Information which was sent to you by e-mail and press OK. The program will start normally.

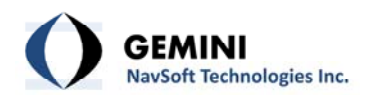

#### 8. mmVu<sup>™</sup> GNT Manuals

The sixth item on the menu is the link to GNT Product Manuals (see Figure 48).

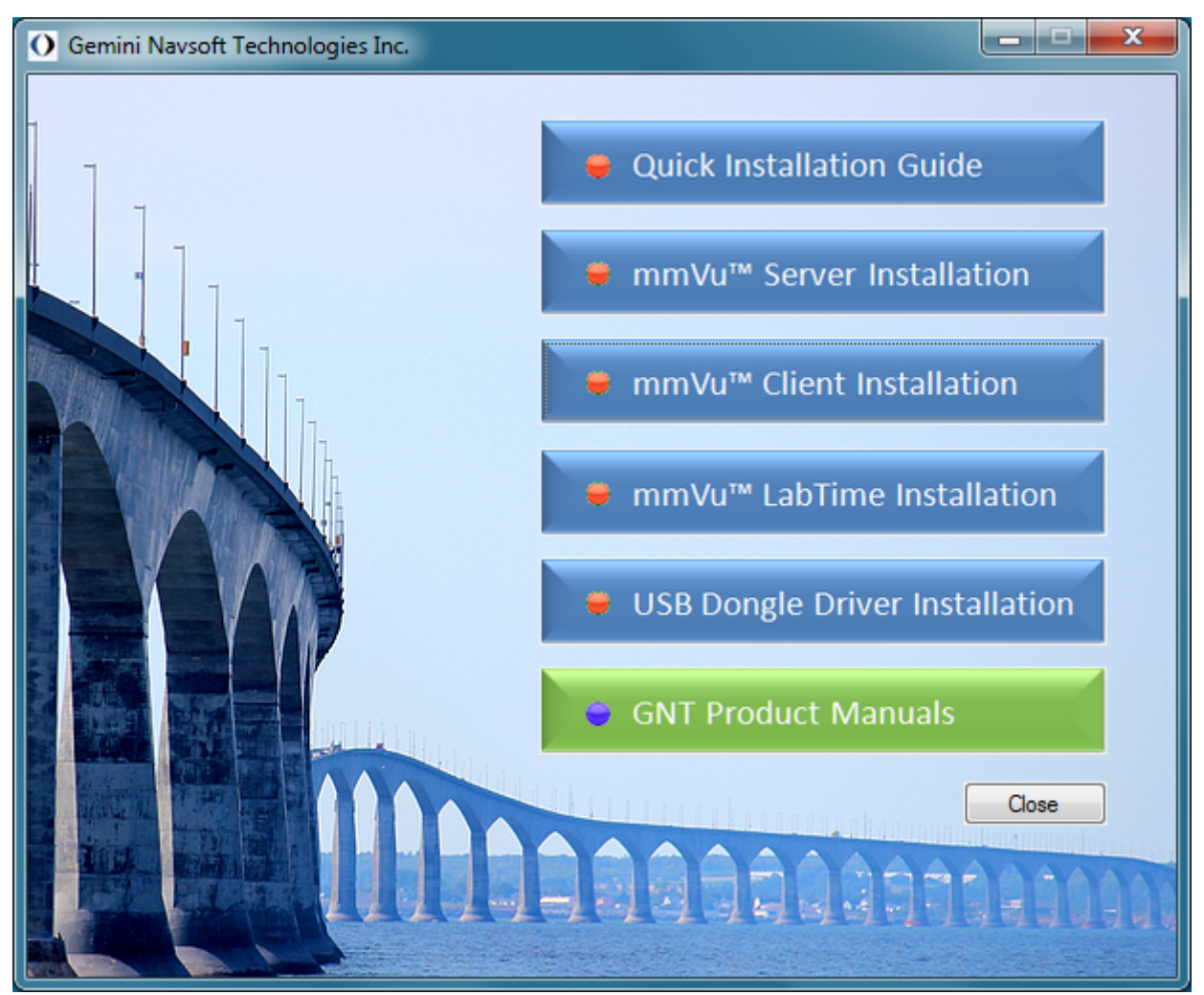

Figure 48 mmVu<sup>™</sup> GNT Product Manuals selection.

Once you click the GNT Product Manuals, the sub-menu with mmVu<sup>™</sup> Server Manual, mmVu<sup>™</sup> Client Manual and mmVu<sup>™</sup> LabTime Manual will appear (see Figure 49).

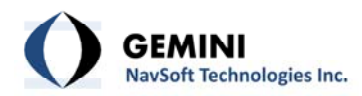

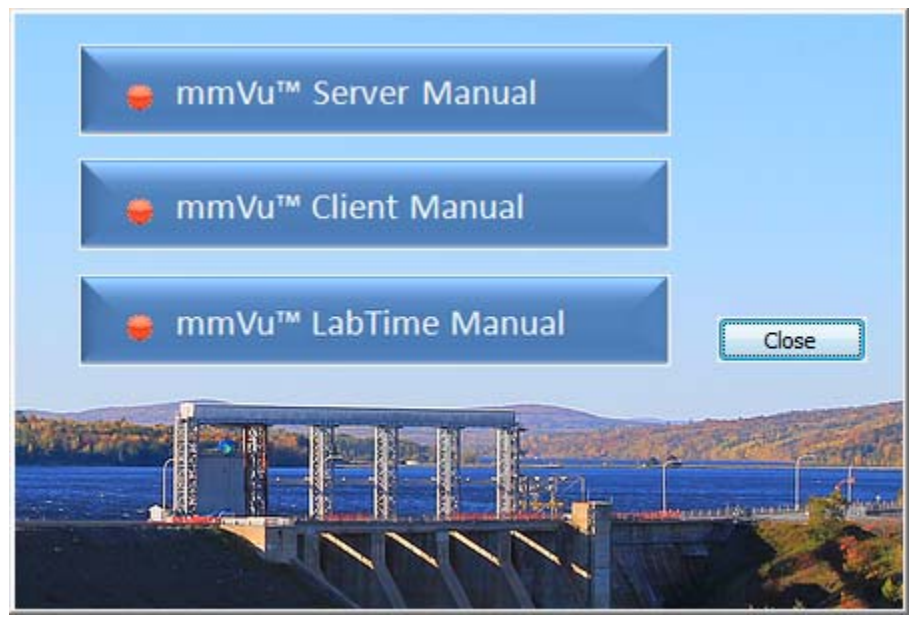

Figure 49 mmVu<sup>™</sup> GNT Product Manuals sub-menu.

Select mmVu<sup>™</sup> Server Manual to open the mmVu<sup>™</sup> Server Manual (Figure 50).

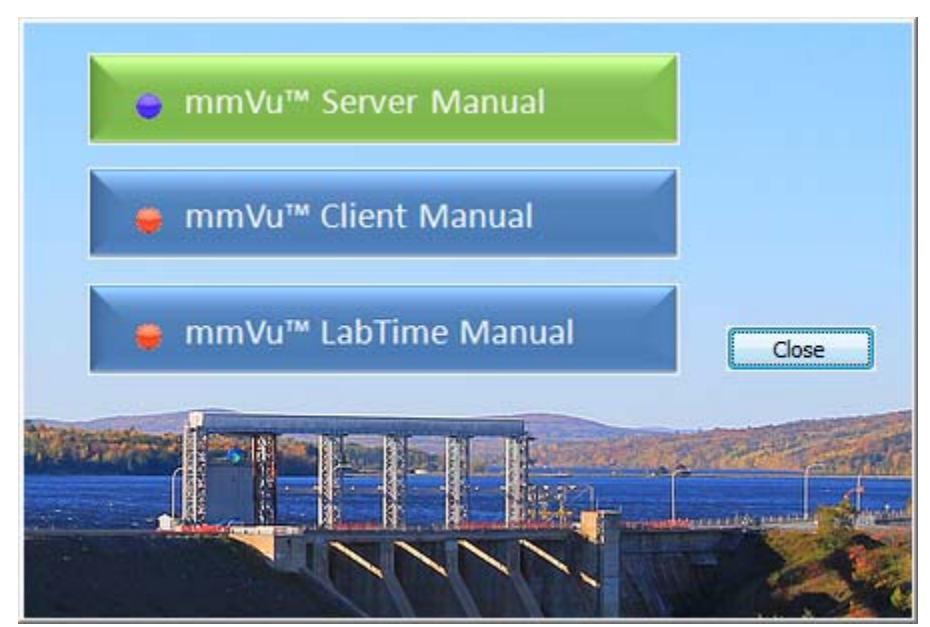

Figure 50 mmVu<sup>™</sup> GNT Product Manuals sub-menu - mmVu<sup>™</sup> Server Manual selection.

Select mmVu<sup>™</sup> Client Manual to open the mmVu<sup>™</sup> Client Manual (see Figure 51).

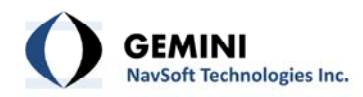

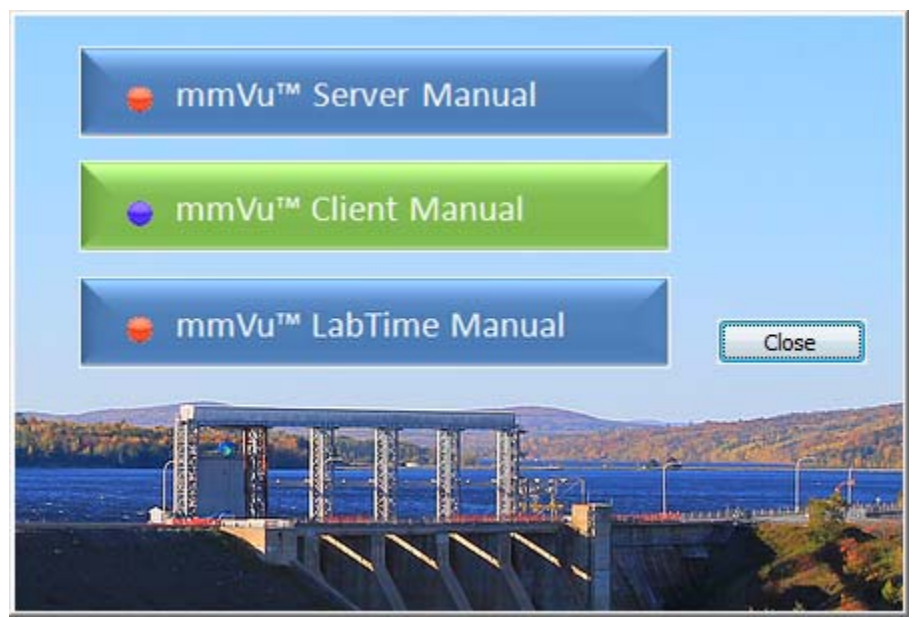

Figure 51 mmVu<sup>™</sup> GNT Product Manuals sub-menu - mmVu<sup>™</sup> Client Manual selection.

Select mmVu<sup>™</sup> LabTime Manual to open the mmVu<sup>™</sup> LabTime Manual (see Figure 52).

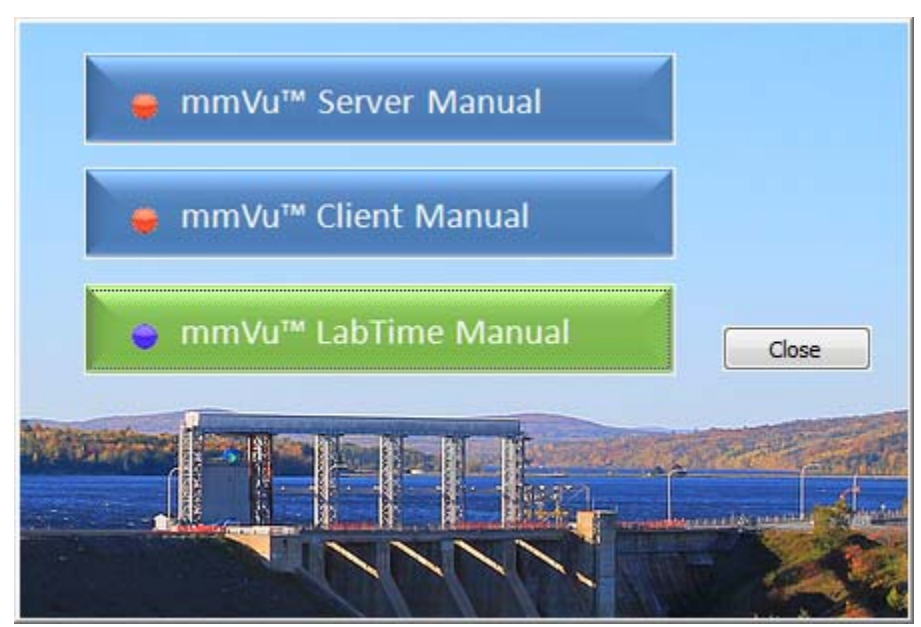

Figure 52 mmVu<sup>™</sup> GNT Product Manuals sub-menu - mmVu<sup>™</sup> LabTime Manual selection.

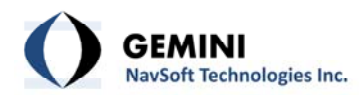

## **Document Change Record**

| Issue | Date of<br>Release | Reasons for Revision |
|-------|--------------------|----------------------|
| v1.0  | 2012-08-20         | Original document    |
| v2.0  | 2012-10-17         | New version released |
|       |                    |                      |
|       |                    |                      |
|       |                    |                      |
|       |                    |                      |
|       |                    |                      |